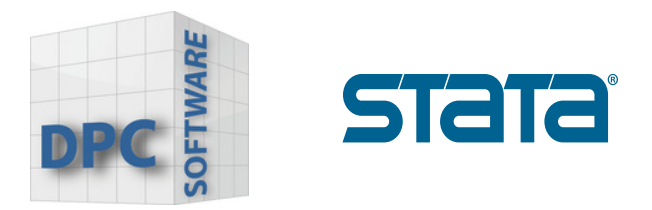

## Installation-Guide Stata 19

## Running the installation

1. Close other programs, and click on "Next" to start the setup.

| StataNow19 - InstallShield Wizard |                                                                                               |  |  |
|-----------------------------------|-----------------------------------------------------------------------------------------------|--|--|
|                                   | Welcome to the InstallShield Wizard for<br>StataNow19                                         |  |  |
|                                   | The InstallShield(R) Wizard will install StataNow19 on your computer. To continue, dick Next. |  |  |
| <b>STATA</b> (19                  |                                                                                               |  |  |
|                                   | WARNING: This program is protected by copyright law and international treaties.               |  |  |
|                                   |                                                                                               |  |  |
|                                   |                                                                                               |  |  |
|                                   | < Back Next > Cancel                                                                          |  |  |
|                                   |                                                                                               |  |  |

www.dpc-software.de

www.stata-germany.com

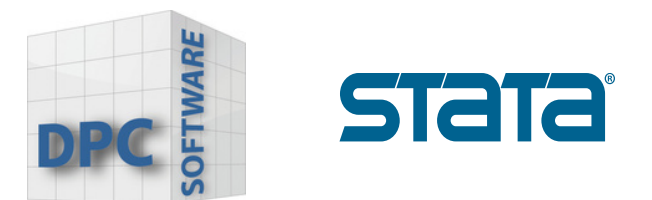

2. Read the License Agreement. You will have the option to print the instructions if you wish to do so. Click on "Next" to continue.

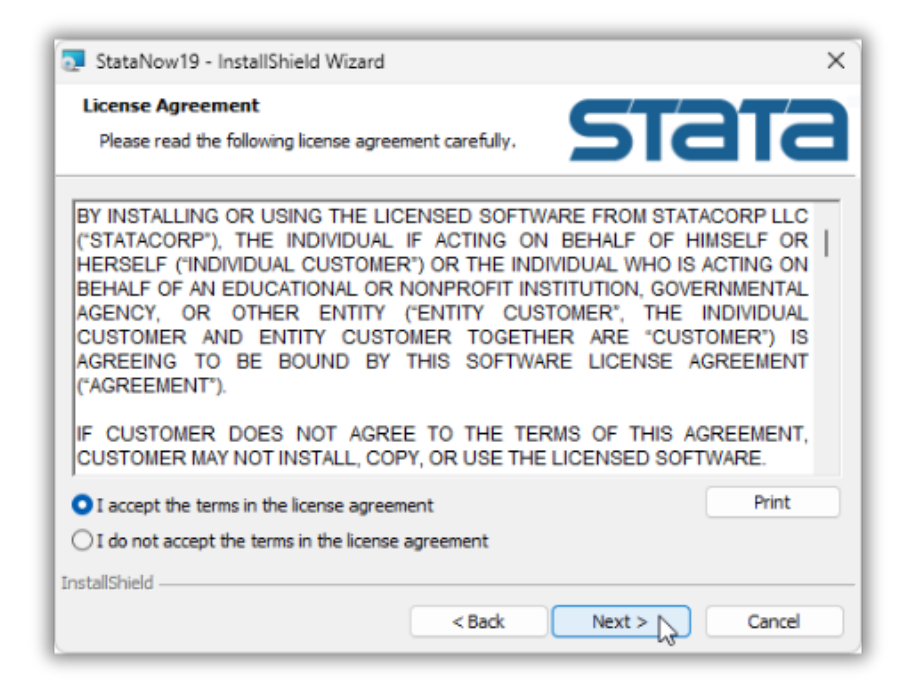

3. Enter your name and your company or organization, and choose whether you wish to allow anyone who uses your computer to access Stata or only you. Click on "Next" to continue.

| StataNo         | w19 - InstallShield Wizard r Information                                                  |                       |
|-----------------|-------------------------------------------------------------------------------------------|-----------------------|
| Please e        | nter your information.                                                                    |                       |
|                 | User Name:                                                                                |                       |
|                 | Stata User                                                                                |                       |
|                 | Organization:                                                                             |                       |
|                 | StataCorp                                                                                 |                       |
| InstallShield - | <ul> <li>Anyone who uses this computer (all users)</li> <li>Only for me (root)</li> </ul> |                       |
|                 | < Back Next > Ca                                                                          | nce                   |
|                 | .dpc-software.de                                                                          | www.stata-germany.com |

www.stata-germany.com

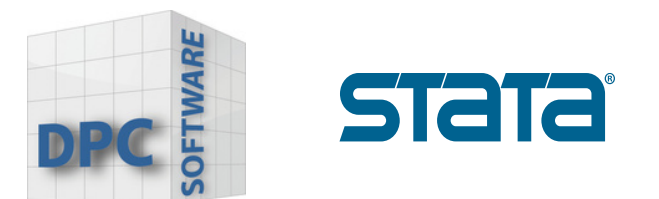

4. Select the type and edition of Stata to install next, and click **"Next"** to continue.

| 🔁 StataNow19 - InstallShield Wizar                 | d                           | ×      |
|----------------------------------------------------|-----------------------------|--------|
| Select Edition                                     | ST                          | DTD    |
| Select edition that matches your lice              | inse.                       | DIE    |
| Choose the editio<br>StataMP<br>StataSE<br>StataBE | n that matches your license |        |
| InstallShield                                      | < Back Next >               | Cancel |

## Attention !

If you try to install a edition of Stata different from the one you purchased, you will receive an error later on, and Stata will not work on your computer. Then you will have to uninstall and reinstall Stata with the correct settings to resolve the issue.

Please check your license carefully before proceeding. Select the executable that matches your license.

| License and Activation                                                                                                    | Key                                                             | Stata Software                                                                 |  |  |
|----------------------------------------------------------------------------------------------------|-----------------------------------------------------------------|--------------------------------------------------------------------------------|--|--|
| This License and Activation Key is an <i>important</i> document. Three pieces of information on this document<br>— the serial number, code, and authorization — will be required during the installation process of the<br>software you have licensed from StataCorp LLC ("StataCorp"), as further described below. |                                                                 |                                                                                |  |  |
| This document is valuable p<br>in a safe place for record ke                                                                                                    | proof of purchase for your software license.<br>eping.          | You should store this document                                                 |  |  |
| Licensed software:<br>License type:<br>License term:<br>Serial number:                                                                                                    | StataNow/MP 19.5 (4 cores)<br>Single-user<br>Expires 07/17/2027 | Make sure you install the same edition of Stata that is shown on your license! |  |  |
| Code:<br>Authorization:                                                                                                    | program the local state while addition of the local state.      | t such black here                                                              |  |  |
|                                                                                                    |                                                                 |                                                                                |  |  |

www.dpc-software.de

www.stata-germany.com

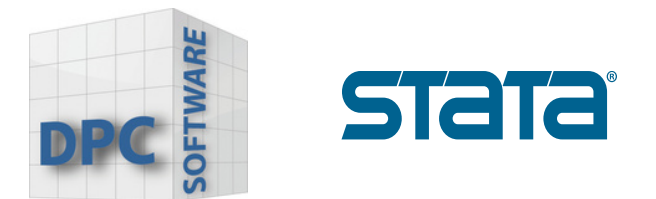

5. Select a **Destination Folder**. Stata will choose one automatically. If it does not exist, Stata will create it. If you wish to have Stata installed somewhere else, click on "Browse" to navigate to that location.

We recommend that you choose the **default directory**.

If you want to install Stata on a network drive, you will need a network license. You can install Stata from the server, or if you have the appropriate privileges, you can install Stata directly to the network drive. Click on **"Next"** to continue.

| StataNow19 - InstallShield Wizard                                                                                | ×                                                                         |
|----------------------------------------------------------------------------------------------------|---------------------------------------------------------------------------|
| Destination Folder                                                                                               | CTDTD                                                                     |
| Select a folder where the application will be instal                                                             |                                                                           |
| The InstallShield Wizard will install the files for Sta<br>install into a different folder, click the Change but | ataNow 19 in the following folder. To<br>tton, and select another folder. |
| Destination folder                                                                                               |                                                                           |
| C:\Program Files\StataNow19\                                                                                     | Change                                                                    |
| nstallShield                                                                                                    | ack Next > Cancel                                                         |
|                                                                                                    |                                                                           |
|                                                                                                    |                                                                           |
|                                                                                                    |                                                                           |
|                                                                                                    |                                                                           |
|                                                                                                    |                                                                           |
|                                                                                                    |                                                                           |
|                                                                                                    |                                                                           |

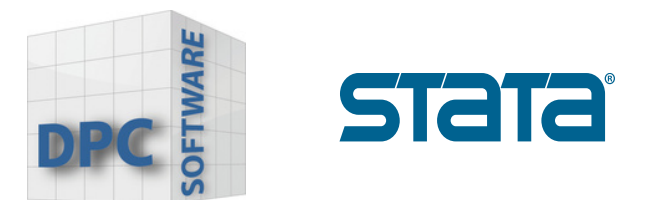

6. Choose the default location for saving Stata files. You can use each user's **Documents** folder, or use a fixed folder for all users. We strongly recommend that you use each user's Documents folder. Then click on **"Next"**.

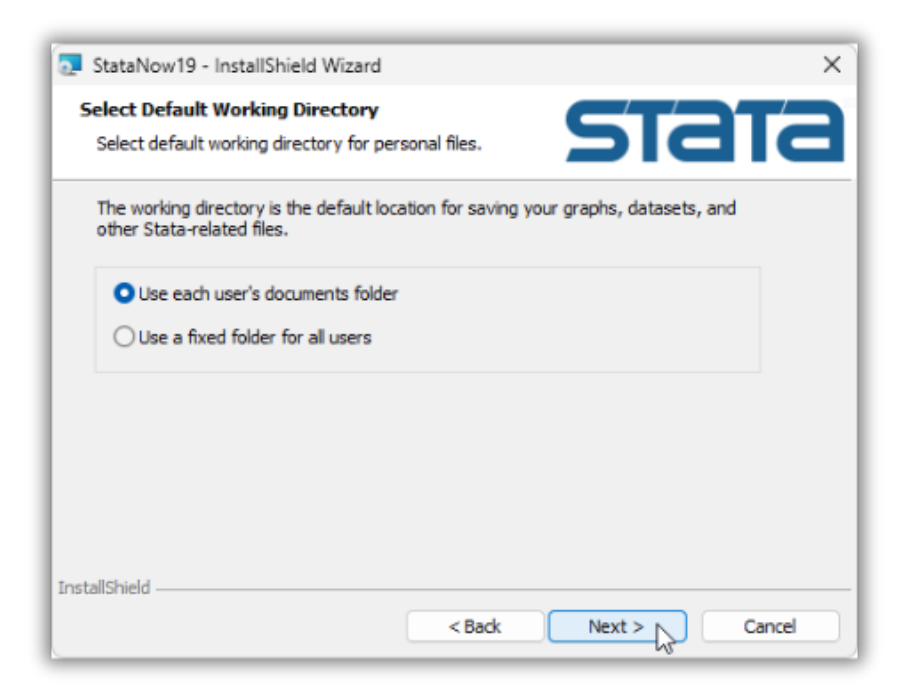

7. You are ready to install the application! Click on Back if you have any corrections to make. Click on **"Install"** to proceed.

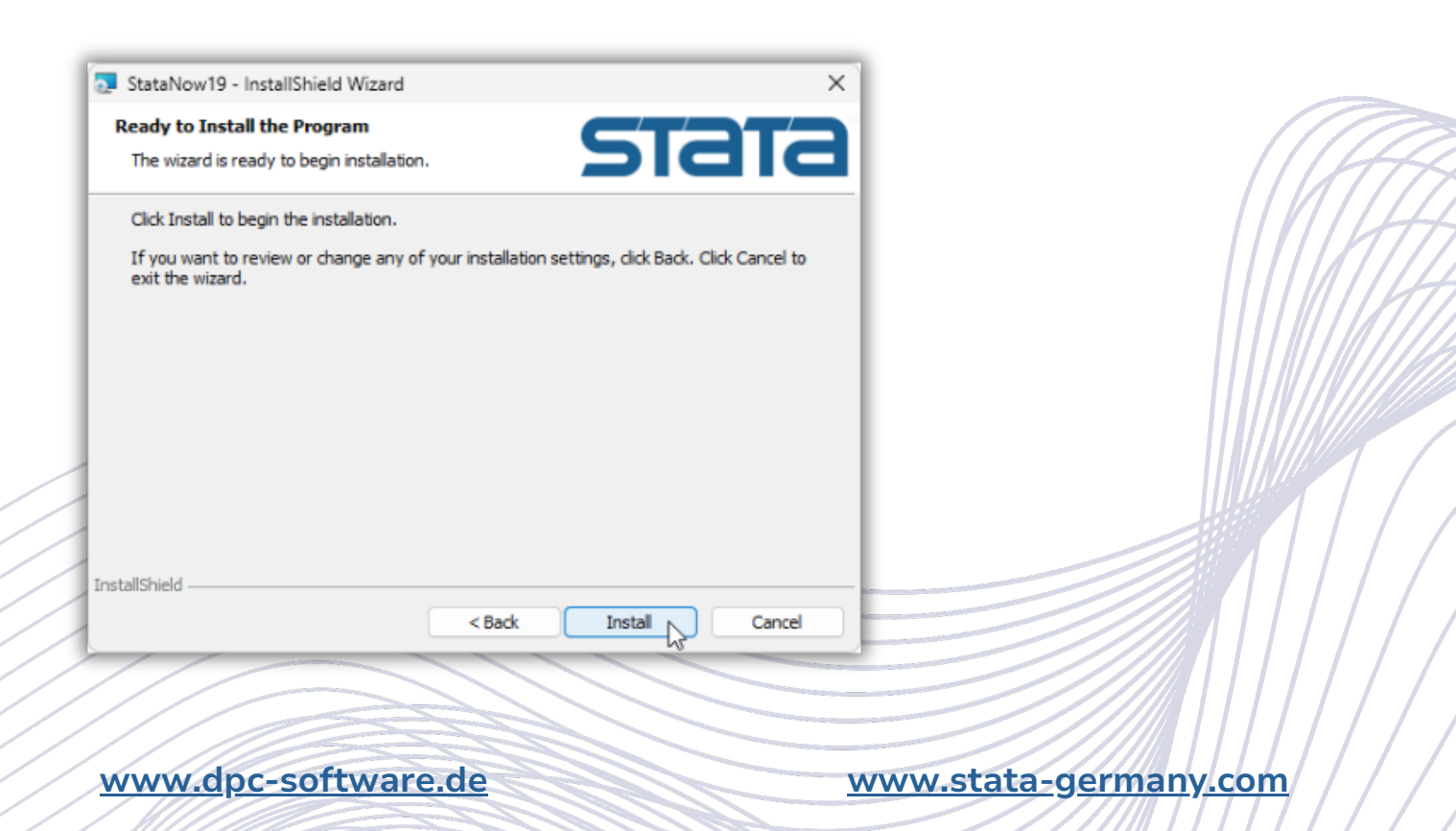

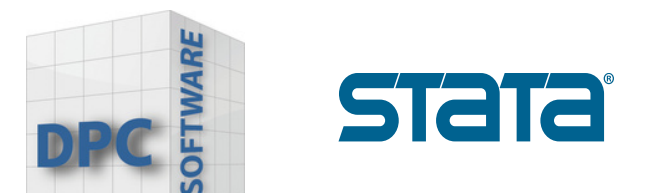

8. After clicking on "**Install**", you will see the progress bar as Stata completes the installation. This may take a few minutes.

| 🛃 StataNo              | w19 - InstallShield Wizard                         |                      |               | -         |         | ×  |
|------------------------|----------------------------------------------------|----------------------|---------------|-----------|---------|----|
| Installing<br>The prog | StataNow19<br>ram features you selected are        | being installed.     | 51            | ć         | T       | 3  |
| 12                     | Please wait while the InstallS<br>several minutes. | hield Wizard install | s StataNow 19 | . This ma | ay take |    |
|                        | Status:                                            |                      |               |           |         |    |
|                        | Copying new files                                  |                      |               |           |         |    |
|                        |                                                    |                      |               |           |         |    |
|                        |                                                    |                      |               |           |         |    |
|                        |                                                    |                      |               |           |         |    |
|                        |                                                    |                      |               |           |         |    |
|                        |                                                    |                      |               |           |         |    |
|                        |                                                    |                      |               |           |         |    |
|                        |                                                    |                      |               |           |         |    |
| InstallShield -        |                                                    |                      |               |           |         |    |
|                        |                                                    | < Back               | Next >        |           | Cano    | el |

9. When Stata has finished installing, click on **"Finish"** to exit the installer.

| StataNow19 - InstallShield Wizard X |                                                                                                    |    |  |
|-------------------------------------|----------------------------------------------------------------------------------------------------|----|--|
|                                     | InstallShield Wizard Completed                                                                       |    |  |
|                                     |                                                                                                    |    |  |
|                                     | The InstallShield Wizard has successfully installed StataNow 19.<br>Click Finish to exit the wizard. |    |  |
| <b>STATA</b> (19                    |                                                                                                    |    |  |
|                                     |                                                                                                    |    |  |
|                                     |                                                                                                    |    |  |
|                                     |                                                                                                    |    |  |
|                                     | < Back Finish Cance                                                                                  | el |  |

10. If you would like to modify your installation or install other editions of Stata, you can run the installer again. It will bring up the Application Maintenance dialog. Check **Modify** and click on "Next". You can then choose the edition or editions of Stata that you would like to add.

www.dpc-software.de